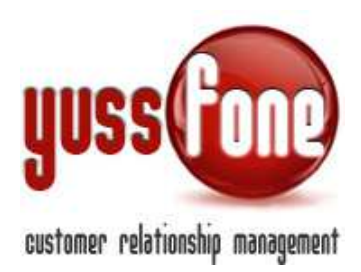

# **GARA UNICA**

### 1 INTRODUZIONE

In CRM è possibile creare e personalizzare la Gara Unica e seguirne l'andamento in tempo reale grazie ad un accurato sistema di report statistici.

### 2 GESTIONE GARA UNICA

In CRM è possibile creare una Gara Unica, impostando i Target punti e le Soglie sulle piste @ e CORE, in modo completamente personalizzato.

Dal menù *Vendite*  $\rightarrow$  *Gara Unica* $\rightarrow$  *Nuova Gara* creiamo la nostra una Gara Unica.

| Home          | Promemo            | oria | L   | Amministrazio    | ne   | I    | Clienti | I   | Calendario  | )  | I | Prodotti   | I   | Vendite | Т    | Campagne     | I | Telemarketing               |
|---------------|--------------------|------|-----|------------------|------|------|---------|-----|-------------|----|---|------------|-----|---------|------|--------------|---|-----------------------------|
| ▶ Pratiche @v | Pratiche @vodafone |      | ► A | nalisi Vendite e | Fore | cast | :       | • 0 | Order Entry | I. | 1 | Calcolo Cl | HUR | NI      | ▶ Ce | rtificazioni | T | ▶ Gara Unica<br>Elenco Gare |
|               |                    |      |     |                  |      |      |         |     |             |    |   |            |     |         |      |              |   | Nuova Gara                  |

In una Gara Unica l'intervallo di date a cui far riferimento va dalla data di sottoscrizione alla data di attivazione (che di solito coincide con la data di fine sottoscrizione).

Impostiamo il punteggio minimo (Target Low) e il punteggio massimo (Target High). Il Valore è espresso in PUNTI.

| Nuova Gara Unica             |            |                            |            |
|------------------------------|------------|----------------------------|------------|
| Gara                         | PROVA      |                            |            |
| Data Inizio (sottoscrizione) | 20/11/2014 | Data Fine (sottoscrizione) | 30/11/2014 |
| Data Fine (attivazione)      | 20/12/2014 |                            |            |
| Target Low                   | 50         | Target High                | 100        |
| in Homepage                  |            |                            |            |

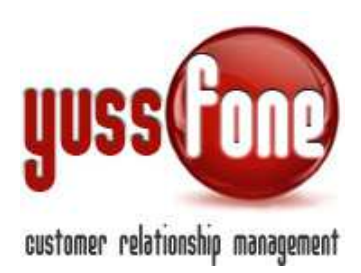

Il CRM mette a disposizione un grafico dettagliato dell'Andamento della Gara e delle Vendite di Gara Unica in **Homepage**, se spuntiamo l'opzione *in Homepage*. (vedi paragrafo 3)

# 2.1 Soglie

Impostiamo le Soglie sulle piste @ e CORE e sulle MacroClassificazionI ADSL, DATI, VOCE, VRU (più dettagliatamente spiegate nella manualistica *GESTIONE PRODOTTI*). I Valori sono espressi in NUMERO DI PEZZI.

| Gara Unica                   |               |                            |            |
|------------------------------|---------------|----------------------------|------------|
| Gara                         | Novembre 2014 |                            |            |
| Data Inizio (sottoscrizione) | 01-11-2014    | Data Fine (sottoscrizione) | 30-11-2014 |
| Data Fine (attivazione)      | 30-11-2014    |                            |            |
| Target Low                   | 1000          | Target High                | 1200       |
| in Homepage                  | No            |                            |            |
|                              |               |                            |            |
| Soglie                       |               |                            |            |
| Macro Soglia                 |               | Soglia                     |            |
| e                            |               | 0                          |            |
| CORE                         |               | 0                          |            |
| Macroclassificazione         |               | Soglia                     |            |
| ADSL                         |               | 15                         |            |
| DATI                         |               | 70                         |            |
| VOCE                         |               | 150                        |            |
| VRU                          |               | 180                        |            |

# 2.2 Prodotti Associati

Ad ogni Prodotto associato è possibile assegnare

- i punti per ogni declinazione di Vendita (MNP, NO MNP, etc.) (riquadro rosso in figura)
- il Fattore Soglia
- Punti Agente
- Punti Agenzia
- Punti Provvigione per ciascun Gruppo Provvigionale (vedi manuale ANALISI E PROVVIGIONI)

Ai fini della Gara Unica, contano il Fattore Soglia e i Punti Agenzia.

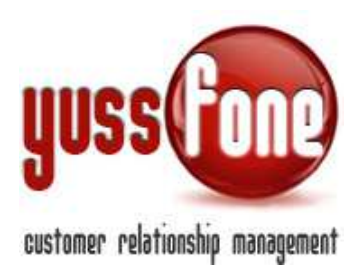

#### **Fattore Soglia**

Ai fini del raggiungimento delle soglie Il Fattore Soglia indica quanto vale il singolo pezzo venduto. Di default vale 1 pezzo, ma potrebbe valere 2 o 0.5. In questo caso, il valore nel raggiungimento della soglia vale (*quantita\_attivata \*fattore\_soglia*).

### Punti Agenzia

Ai fini del raggiungimento dei punti di Target, ogni pezzo venduto viene conteggiato secondo i Punti Agenzia imputati.

NOTA BENE: per inserire quantità decimali utilizzare il "." Es. 0.5

I punti per Gruppo Provvigionale servono per il conteggio provvigioni, che dipende proprio dall'**andamento** della gara.

| Prodotti Associati |                    |                                        |                 |                 |                  |                        |                                |                             |                     |                             |                               |
|--------------------|--------------------|----------------------------------------|-----------------|-----------------|------------------|------------------------|--------------------------------|-----------------------------|---------------------|-----------------------------|-------------------------------|
| Codice             | Denominazione      | Classificazione (Macroclassificazione) | Fatt.<br>Soglia | Punti<br>Agente | Punti<br>Agenzia | Punti Provv.<br>Agente | Punti Provv.<br>Amministratore | Punti Provv.<br>Back Office | Punti Provv.<br>CBA | Punti Provv.<br>Solalettura | Punti Provv.<br>Telemarketing |
|                    |                    | Subentro (VOCE)                        | 1.0             | 0.5             | 0.5              |                        |                                |                             |                     |                             |                               |
|                    | Zero: Ram Mini New | Voce Bundle MNP (VOCE)                 | 1.0             | 1.5             | 1.5              |                        |                                |                             |                     |                             |                               |
|                    |                    | Voce Bundle NO MNP (VOCE)              | 1.0             | 0.5             | 0.5              |                        |                                |                             |                     |                             |                               |
|                    |                    | Subentro (VOCE)                        | 1.0             | 1.0             | 1.0              | 1.000                  | 1.000                          | 1.000                       | 1.000               | 1.000                       | 1.000                         |
|                    | zero: MAXI         | Voce MNP (VOCE)                        | 1.0             | 2.0             | 2.0              | 2.000                  | 2.000                          | 2.000                       | 2.000               | 2.000                       | 2.000                         |
|                    |                    | Voce NO MNP (VOCE)                     | 1.0             | 1.0             | 1.0              | 1.000                  | 1.000                          | 1.000                       | 1.000               | 1.000                       | 1.000                         |
|                    |                    | Subentro (VOCE)                        | 1.0             | 1.0             | 1.0              | 0.000                  | 0.000                          | 0.000                       | 0.000               | 0.000                       | 0.000                         |
|                    | zero: MAXI New     | Voce MNP (VOCE)                        | 1.0             | 2.0             | 2.0              | 0.000                  | 0.000                          | 0.000                       | 0.000               | 0.000                       | 0.000                         |
|                    |                    | Voce NO MNP (VOCE)                     | 1.0             | 1.0             | 1.0              | 0.000                  | 0.000                          | 0.000                       | 0.000               | 0.000                       | 0.000                         |
|                    |                    | Subentro (VOCE)                        | 1.0             | 0.0             | 0.0              | 0.000                  | 0.000                          | 0.000                       | 0.000               | 0.000                       | 0.00                          |
|                    | zero: MINI         | Voce MNP (VOCE)                        | 1.0             | 1.0             | 1.0              | 1.000                  | 1.000                          | 1.000                       | 1.000               | 1.000                       | 1.00                          |
|                    |                    | Voce NO MNP (VOCE) 1                   |                 | 0.0             | 0.0              | 0.000                  | 0.000                          | 0.000                       | 0.000               | 0.000                       | 0.000                         |
|                    |                    | Subentro (VOCE)                        | 1.0             | 2.5             | 2.5              | 2.500                  | 2.500                          | 3.000                       | 3.000               | 3.000                       | 3.000                         |
| ORAMRel            | zero: Ram RELAX    | Voce MNP (VOCE)                        | _               |                 |                  | 5.000                  | 5.000                          | 6.000                       | 6.000               | 6.000                       | 6.000                         |

Ogni **Punto** generato in **Gara Unica** assumerà un controvalore in euro (*freccia verde in figura*) differente a seconda che si tratti dell'Agenzia o di un particolare Gruppo Provvigionale.

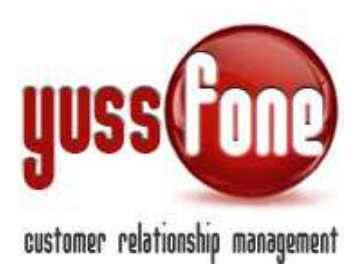

| Valori in €    | punti                |                  |                 |                                        |               |                 |                   |                     |                        |                                |                            |                     |                             |                               |
|----------------|----------------------|------------------|-----------------|----------------------------------------|---------------|-----------------|-------------------|---------------------|------------------------|--------------------------------|----------------------------|---------------------|-----------------------------|-------------------------------|
| Low<br>Agenzia | High<br>Agenzia      | Low Agente       | High Agente     | Low Amministratore                     | High Amminist | ratore C        | ow Back<br>Office | High Back<br>Office | Low CBA                | High CBA                       | Low Solalettura            | High Solalettura    | Low Telemarketing           | High Telemarketing            |
| 0.00€          | 0.00€                | 0.00€            | 0.00€           | 0.00€                                  | 0.00€         | c               | .00€              | 0.00€               | 0.00€                  | 0.00€                          | 0.00€                      | 0.00€               | 0.00€                       | 0.00€                         |
| Prodotti As    | sociati              |                  |                 |                                        |               |                 |                   |                     |                        |                                |                            |                     |                             |                               |
| Codice         | Codice Denominazione |                  |                 | Classificazione (Macroclassificazione) |               | Fatt.<br>Soglia | Punti<br>Agente   | Punti<br>Agenzia    | Punti Provv.<br>Agente | Punti Provv.<br>Amministratore | Punti Provv<br>Back Office | Punti Provv.<br>CBA | Punti Provv.<br>Solalettura | Punti Provv.<br>Telemarketing |
|                |                      |                  |                 | Subentro (VOCE)                        |               | 1.0             | 0.5               | 0.5                 |                        |                                |                            |                     |                             |                               |
|                | 1                    | Zero: Ram Mini N | ew              | Voce Bundle MNP (VOCE)                 |               | 1.0             | 1.5               | 1.5                 |                        |                                |                            |                     |                             |                               |
|                |                      |                  |                 | Voce Bundle NO MNP (VO                 | ICE)          | 1.0             | 0.5               | 0.5                 |                        |                                |                            |                     |                             |                               |
|                |                      |                  |                 | Subentro (VOCE)                        |               | 1.0             | 1.0               | 1.0                 | 1.000                  | 1.000                          | 1.000                      | 1.000               | 1.000                       | 1.000                         |
| IXAMO 🕋        | 1                    | zero: MAXI       |                 | Voce MNP (VOCE)                        |               | 1.0             | 2.0               | 2.0                 | 2.000                  | 2.000                          | 2.000                      | 2.000               | 2.000                       | 2.000                         |
|                |                      |                  |                 | Voce NO MNP (VOCE)                     |               | 1.0             | 1.0               | 1.0                 | 1.000                  | 1.000                          | 1.000                      | 1.000               | 1.000                       | 1.000                         |
|                |                      |                  | Subentro (VOCE) |                                        | 1.0           | 1.0             | 1.0               | 0.000               | 0.000 0.0              |                                | 0.000                      | 0.000               | 0.000                       |                               |

Una volta impostate le Provvigioni in Gara Unica, le provvigioni maturate sono **automaticamente calcolate dal CRM**.

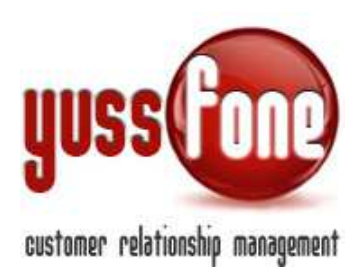

### **3** ANDAMENTO GARA UNICA

| moria | Т | Amministrazione      | Т      | Clienti | I   | Calendario | D I | Prodotti  | Т    | Vendite | Т  | Campagne     | Т | Telemarketin       | g       | I I | Ti |
|-------|---|----------------------|--------|---------|-----|------------|-----|-----------|------|---------|----|--------------|---|--------------------|---------|-----|----|
| - T   | • | Analisi Vendite e Fo | recast | t       | ► 0 | rder Entry | T   | Calcolo ( | HURI | NI      | Ce | rtificazioni | Т | 🕨 Gara Unica       |         |     |    |
|       |   |                      |        |         |     |            |     |           |      |         |    |              |   | Elence Ga<br>Nuova | re<br>a |     |    |

In *Gara Unica* $\rightarrow$ *Elenco*, abbiamo a disposizione la scheda per ciascuna GU passata e la scheda di quella in corso.

Entrando in ciascuna scheda, sono disponibili sia la tabella di andamento di GU sia la tabella delle vendite di GU.

| Home   <mark>Promemoria</mark>   Amministra | zione   Client   | i   Calendario | Prodotti       | Vendite    | Campagne      | Telemarketine   Ticket   MDC | C   C   TDC -   A |
|---------------------------------------------|------------------|----------------|----------------|------------|---------------|------------------------------|-------------------|
| ▶ Pratiche @vodafone   ▶ Analisi Vendit     | e e Forecast 🛛 🗎 | Order Entry    | 🔹 🕨 Calcolo CH | IURN   🕨 C | ertificazioni | 🕨 Gara Unica                 |                   |
|                                             |                  |                |                |            |               |                              |                   |
| Gara Unica                                  |                  |                |                | _          |               |                              |                   |
| Nome                                        | Data Inizio      | Data Fine      | Target Low     | Target Hig | in Homepage   | Andamento                    | Vendite           |
| DICEMBRE                                    | 01/12/2014       | 31/12/2014     | 50             | 100        | Si            | DICEMBRE                     |                   |
| Novembre 2014                               | 01/11/2014       | 30/11/2014     | 1000           | 1200       | No            | Novembre 2014                | Novembre 2014     |
| Ottobre 2014                                | 01/10/2014       | 31/10/2014     | 1100           | 1500       | No            | Ottobre 2014                 | Ottobre 2014      |
| Settembre 2014                              | 01/09/2014       | 30/09/2014     | 1450           | 2000       | No            | Settembre 2014               | Settembre 2014    |
| Agosto 2014                                 | 01/08/2014       | 31/08/2014     | 1450           | 2000       | No            | Agosto 2014                  | Agosto 2014       |
| Luglio 2014                                 | 01/07/2014       | 31/07/2014     | 1450           | 2000       | No            | Luglio 2014                  | Luglio 2014       |
| Giugno 2014                                 | 01/06/2014       | 30/06/2014     | 1200           | 1650       | No            | Giugno 2014                  | Giugno 2014       |
| Maggio 2014                                 | 01/05/2014       | 31/05/2014     | 1500           | 2200       | No            | Maggio 2014                  | Maggio 2014       |

Viene indicato se nella scheda della GU abbiamo comunicato al sistema di volere il grafico dell'andamento della GU in homepage.

In caso positivo, in Homepage avremo la visione veloce del grafico.

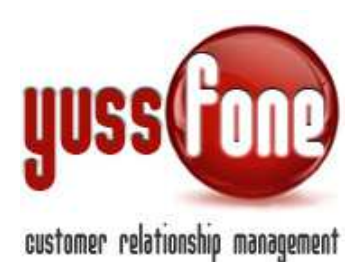

|                                     | Comunicazioni E                          |                              |                                 |                                |                                |  |  |  |  |  |  |  |  |  |
|-------------------------------------|------------------------------------------|------------------------------|---------------------------------|--------------------------------|--------------------------------|--|--|--|--|--|--|--|--|--|
| Comunicazioni I                     |                                          |                              |                                 |                                |                                |  |  |  |  |  |  |  |  |  |
| 📕 Gara Unica 🗐                      |                                          |                              |                                 |                                |                                |  |  |  |  |  |  |  |  |  |
| Andamento Gara Unica: PROVA         |                                          |                              |                                 |                                |                                |  |  |  |  |  |  |  |  |  |
| Punti Target LOW                    | Punti Target HIGH                        | VOCE                         | DATI                            | ADSL                           | VRU                            |  |  |  |  |  |  |  |  |  |
| Target: 50pti                       | Target: 100pti                           | Sogila: 150                  | Soglia: 70                      | Soglia: 15                     | Soglia: 180                    |  |  |  |  |  |  |  |  |  |
| Attiveto: Opti                      | Attiveto: Opti<br>I (O%)                 | Attivato: 0                  | Attivato: 0                     | Attivato: 0                    | Attivato: 0                    |  |  |  |  |  |  |  |  |  |
| Pratiche da Attivare:               | Pratiche da Attivare:                    | Pratiche da Attivare:        | Pratiche da Attivare:           | Pretiche de Attivere:          | Pratiche da Attivare:          |  |  |  |  |  |  |  |  |  |
| Ereditato: 12.5pti su 12.5pti       | Ereditato: 12.5pti su 12.5pti<br>(12.5%) | Ereditato: 6.0               | Ereditato: 1.0                  | Ereditato: 0.0                 | Ereditato: 0                   |  |  |  |  |  |  |  |  |  |
| Firmato: 0 pti<br>I (0%)            | Firmato: Opti<br>I (0%)                  | Firmato: 0                   | Firmato: 0                      | Firmato: 0                     | Firmato: 0                     |  |  |  |  |  |  |  |  |  |
| Consegnato: 0 pti                   | Consegnato:Opti<br>I(0%)                 | Consegnato: 0                | Consegnato: 0                   | Consegnato: 0                  | Consegnato: 0                  |  |  |  |  |  |  |  |  |  |
| Inserito: Opti<br>I (0%)            | Insertto: Opti<br>I (D%)                 | Inserito:0                   | Inserito: 0                     | Insertto: 0<br>I (0%)          | Insertto:0                     |  |  |  |  |  |  |  |  |  |
| Protezione: 12.5pti<br>(25%)        | Protezione: 12.5pti<br>(12.5%)           | Protezione: 6<br>(4%)        | Protezione: 1<br>I (1.43%)      | Protezione: 0<br>I (0%)        | Protezione: 0<br>I (0%)        |  |  |  |  |  |  |  |  |  |
| in Trattative: 8.0 pti              | in Trattativa: 8.0 pti<br> (16%)         | in Trattative: 0             | in Trettative: 0                | in Trattative: 0               | in Trettativa: 0               |  |  |  |  |  |  |  |  |  |
| Protezione Totale: 20.5pti<br>(41%) | Protezione Totale: 20.5pti<br>(20.5%)    | Protezione Totale: 6<br>(4%) | Protezione Totale: 1<br>(1.43%) | Protezione Totale: 0<br>  (0%) | Protezione Totale: 0<br>  (0%) |  |  |  |  |  |  |  |  |  |

# 3.1 Tabella Di Andamento Di Gara Unica

Con la tabella fornito dal sistema, monitoriamo in tempo reale l'andamento di Gara Unica.

| Andamento Gara Unica: DICEMBRE |                                          |                         |                          |                       |                       |
|--------------------------------|------------------------------------------|-------------------------|--------------------------|-----------------------|-----------------------|
| Punti Target LOW               | Punti Target HIGH                        | VOCE                    | DATI                     | ADSL                  | VRU                   |
| Target: 50pti                  | Target: 100pti                           | Soglia: 150             | Soglia: 70               | Soglia: 15            | Soglia: 180           |
| Attivato: Opti                 | Attivato: Opti<br>(0%)                   | Attivato: 0             | Attivato: 0              | Attivato: 0           | Attivato: 0           |
| Pratiche da Attivare:          | Pratiche da Attivare:                    | Pratiche da Attivare:   | Pratiche da Attivare:    | Pratiche da Attivare: | Pratiche da Attivare: |
| Ereditato: 12.5pti su 12.5pti  | Ereditato: 12.5pti su 12.5pti<br>(12.5%) | Ereditato: 6.0          | Ereditato: 1.0           | Ereditato: 0.0        | Ereditato: 0          |
| Firmato: 0 pti                 | Firmato: Opti<br>(0%)                    | Firmato: 0              | Firmato: 0               | Firmato: 0            | Firmato: 0            |
| Consegnato: 0 pti              | Consegnato: Opti<br>(0%)                 | Consegnato: 0           | Consegnato: 0            | Consegnato: 0         | Consegnato: 0         |
| Inserito: Opti                 | Inserito: Opti<br>I (0%)                 | Inserito: 0             | Inserito: 0              | Inserito: 0           | Inserito: 0           |
| Proiezione: 12.5pti<br>(25%)   | Proiezione: 12.5pti<br>(12.5%)           | Proiezione: 6<br>■ (4%) | Proiezione: 1<br>(1.43%) | Proiezione: 0<br>(0%) | Proiezione: 0<br>(0%) |

Andiamo ad analizzarlo.

Nelle prime due colonne osserviamo i dati relativi ai Punti Target LOW e HIGH. Nelle altre quattro colonne osserviamo i dati relativi alle Soglie delle Macroclassificazioni. Il calcolo nel raggiungimento delle soglie è al <u>netto del Fattore Soglia</u>

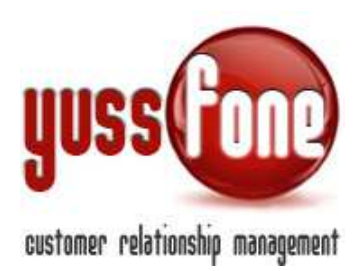

Per ciascun obiettivo, Il CRM evidenzia la percentuale di raggiungimento degli obiettivi di Gara in relazione all'**Attivato**.

| Andamento Gara Unica: DICEMBRE         |                                          |                       |                       |                       |                      |
|----------------------------------------|------------------------------------------|-----------------------|-----------------------|-----------------------|----------------------|
| Punti Target LOW                       | Punti Target HIGH                        | VOCE                  | DATI                  | ADSL                  | VRU                  |
| Target: 50pti                          | Target: 100pti                           | Soglia: 150           | Soglia: 70            | Soglia: 15            | Soglia: 180          |
| Attivato: Opti                         | Attivato: Opti<br>(0%)                   | Attivato: 0           | Attivato: 0           | Attivato: 0           | Attivato: 0          |
| Pratiche da Attivare:                  | Pratiche da Attivare:                    | Pratiche da Attivare: | Pratiche da Attivare: | Pratiche da Attivare: | Pratiche da Attivare |
| Ereditato: 12.5pti su 12.5pti<br>(25%) | Ereditato: 12.5pti su 12.5pti<br>(12.5%) | Ereditato: 6.0        | Ereditato: 1.0        | Ereditato: 0.0        | Ereditato: 0         |
| Firmato: 0 pti                         | Firmato: Opti<br>(0%)                    | Firmato: 0            | Firmato: 0            | Firmato: 0            | Firmato: 0           |
| Consegnato: 0 pti                      | Consegnato: Opti<br>  (0%)               | Consegnato: 0         | Consegnato: 0         | Consegnato: 0         | Consegnato: 0        |
| Inserito: Opti                         | Inserito: Opti<br>(0%)                   | Inserito: 0           | Inserito: 0           | Inserito: 0           | Inserito: 0          |

A questo si aggiunge la proiezione sulle pratiche

- ✓ Ereditate
- ✓ Firmate
- ✓ Consegnate
- ✓ Inserite

Per completare il quadro, il CRM stima una proiezione totale includendo le **trattative** in essere, la cui data di chiusura ricade in tempo utile per la Gara.

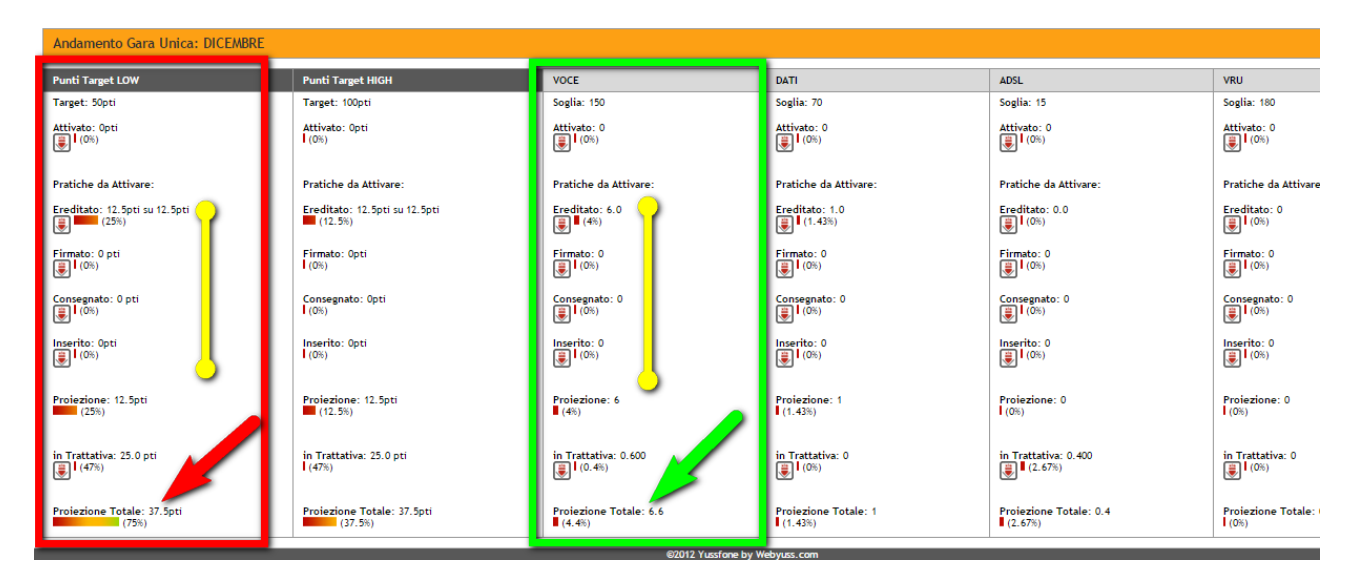

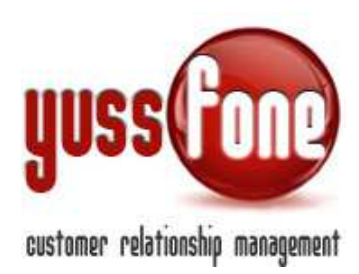

Per ciascuna pratica considerata, è possibile estrarne il dettaglio delle pratiche in formato Excel, cliccando

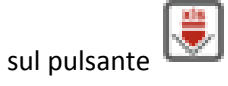

| Andamento Gara Unica: GAR | A Settembre 2014                    |                            |                       |                       |                         |                       |                |
|---------------------------|-------------------------------------|----------------------------|-----------------------|-----------------------|-------------------------|-----------------------|----------------|
| Punti Target LOW          | Punti Target HIGH                   | RETE FISSA @               | CORE                  | VOCE BUNDLE           | DATI                    | ADSL                  | VRU            |
| Target: 700pti            | Target: 800pti                      | Soglia: 180                | Soglia: 200           | Soglia: 160           | Soglia: 65              | Soglia: 40            | Soglia: 170    |
| Attivato: 392.3pti        | Attivato: 392.3pti<br>(49.04%)      | Attivato: 58.0<br>(32.22%) | Attivato: 84.0        | Attivato: 31.0        | Attivato: 53.0 (81.54%) | Attivato: 8.0         | Attivato: 50.0 |
| Pratiche da Attivare:     | Pratiche da Attivare:               | Pratiche da Attivare:      | Pratiche da Attivare: | Pratiche da Attivare: | Pratiche da Attivare:   | Pratiche da Attivare: | Pratiche da At |
| Ereditato: Opti su 4.0pti | Ereditato: Opti su 4.0pti<br>I (0%) | Ereditato: 0               | Ereditato: 0          | Ereditato: 0          | Ereditato: 0            | Ereditato: 0          | Ereditato: 0   |
| Firmato: 0 pti            | Firmato: Opti<br>I (0%)             | Firmato: 0                 | Firmato: 0            | Firmato: 0            | Firmato: 0              | Firmato: 0            | Firmato: 0     |
| Consegnato: 0 pti         | Consegnato: Opti<br>(0%)            | Consegnato: 0              | Consegnato: 0         | Consegnato: 0         | Consegnato: 0           | Consegnato: 0         | Consegnato: 0  |

Nell'esempio, vediamo un esportazione dei dati dell'attivato per la classificazione DATI.

|    | J        | K        | L        | M       | N     | 0    | P        | Q      | R        | S       | T      | U     | ٧   | V   | ×   | _ |      | -   |     |     |     | _  | ND . | AE  |           |
|----|----------|----------|----------|---------|-------|------|----------|--------|----------|---------|--------|-------|-----|-----|-----|---|------|-----|-----|-----|-----|----|------|-----|-----------|
| 1  | Cons. il | Ins. il  | Att. il  | Assegna | Esito | Note | Quantita | Gara   | Pti Ager | Pti Age | VOCE E | UNDLE |     |     |     |   | DATI |     |     |     |     | AI | SL   |     |           |
| 2  |          |          |          |         |       |      |          |        |          |         | Tra    | Fir   | Con | Ins | Att |   | Tra  | Fir | Con | Ins | Att | Tr |      | Fir | Co        |
| 3  | 01/09/20 | 01/09/20 | 01/09/20 |         | OK    | 1    | 1        | GARA S | 2        | 1       |        |       |     |     |     |   |      | 1   | 1   | 1   | 1   |    |      |     | $\square$ |
| 4  | 01/09/20 | 01/09/20 | 01/09/20 |         | OK    | 1    | 1        | GARA S | 1        | 2       |        |       |     |     |     |   |      | 1   | 1   | 1   | 1   |    |      |     | $\square$ |
| 5  | 01/09/20 | 01/09/20 | 01/09/20 |         | OK    | 1    | 1        | GARA S | 2        | 1       |        |       |     |     |     |   |      | 1   | 1   | 1   | 1   |    |      |     |           |
| 6  | 05109120 | 05/09/20 | 05109120 |         | OK    | 1    | 1        | GARA S | 0        | 0       |        |       |     |     |     |   |      | 1   | 1   | 1   | 1   |    |      |     |           |
| 7  | 12/09/20 | 12/09/20 | 12/09/20 |         | OK    | 1    | 1        | GARA S | 1        | 2       |        |       |     |     |     |   |      | 1   | 1   | 1   | 1   |    |      |     |           |
| 8  | 12/09/20 | 12/09/20 | 16/09/20 |         | OK    | 1    | 2        | GARA S | 4        | 2       |        |       |     |     |     |   |      | 2   | 2   | 2   | 2   |    |      |     |           |
| 9  | 15/09/20 | 15/09/20 | 16/09/20 |         | OK    | 1    | 1        | GARA S | 3        | 2       |        |       |     |     |     |   |      | 1   | 1   | 1   | 1   |    |      |     |           |
| 10 | 16/09/20 | 16/09/20 | 23/09/20 |         | OK    | 1    | 1        | GARA S | 0        | 0       |        |       |     |     |     |   |      | 1   | 1   | 1   | 1   |    |      |     |           |
| 11 | 17/09/20 | 17/09/20 | 17/09/20 |         | OK    | 1    | 1        | GARA S | 2        | 1       |        |       |     |     |     |   |      | 1   | 1   | 1   | 1   |    |      |     |           |
| 12 | 17/09/20 | 17/09/20 | 18/09/20 |         | OK    | 1    | 1        | GARA S | 2        | 1       |        |       |     |     |     |   |      | 1   | 1   | 1   | 1   |    |      |     |           |
| 13 | 19/09/20 | 19/09/20 | 19/09/20 |         | OK    | 1    | 1        | GARA S | 0        | 0       |        |       |     |     |     |   |      | 1   | 1   | 1   | 1   |    |      |     |           |
| 14 | 22/09/20 | 22/09/20 | 22/09/20 |         | OK    | 1    | 1        | GARA S | 2        | 1       |        |       |     |     |     |   |      | 1   | 1   | 1   | 1   |    |      |     |           |
| 15 | 22/09/20 | 22/09/20 | 23/09/20 |         | OK    | 1    | 1        | GARA S | 0        | 0       |        |       |     |     |     |   |      | 1   | 1   | 1   | 1   |    |      |     |           |
| 16 | 25/09/20 | 25/09/20 | 27/09/20 |         | OK    | 1    | 30       | GARA S | 30       | 0       |        |       |     |     |     |   |      | 30  | 30  | 30  | 30  |    |      |     |           |
| 17 | 25/09/20 | 26/09/20 | 30/09/20 |         | OK    | 1    | 7        | GARA S | 14       | 7       |        |       |     |     |     |   |      | 7   | 7   | 7   | 7   |    |      |     |           |
| 18 | 27/09/20 | 27/09/20 | 29/09/20 |         | OK    | 1    | 1        | GARA S | 3        | 2       |        |       |     |     |     |   |      | 1   | 1   | 1   | 1   |    |      |     |           |
| 19 | 29/09/20 | 29/09/20 | 30/09/20 |         | OK    | 1    | 2        | GARA S | 4        | 2       |        |       |     |     |     |   |      | 2   | 2   | 2   | 2   |    |      |     |           |
| 20 | 30/09/20 | 29/09/20 | 30/09/20 |         | OK    | 1    | 4        | GARA S | 0        | 0       |        |       |     |     |     |   |      | 4   | 4   | 4   | 4   |    |      |     |           |
| 21 |          |          |          |         |       |      |          |        |          |         |        |       |     |     |     |   |      |     |     |     |     |    |      |     |           |
| 22 |          |          |          |         |       |      |          |        | 70       | 24      |        |       |     |     |     |   | 0    | 58  | 58  | 58  | 58  |    |      |     |           |
| 23 |          |          |          |         |       |      |          |        |          |         |        |       |     |     |     |   |      |     |     |     |     |    |      |     |           |
| 24 |          |          |          |         |       |      |          |        |          |         |        |       |     |     | -   | - |      |     |     |     |     | _  |      |     |           |
| 25 |          |          |          |         |       |      |          |        |          |         |        |       |     |     |     |   |      |     |     |     |     |    |      |     |           |

# 3.2 Tabelle Di Vendite Di Gara Unica

Come detto all'inizio del paragrafo 3, per ciascuna scheda di GU è disponibile anche la tabella delle vendite. A completamento dell'analisi dell'andamento della Gara, infatti il sistema mette a disposizione due tabelle riguardanti le Vendite di Gara Unica.

Una tabella riguarda le Vendite di Gara Unica e la seconda riguarda le Vendite Totali.

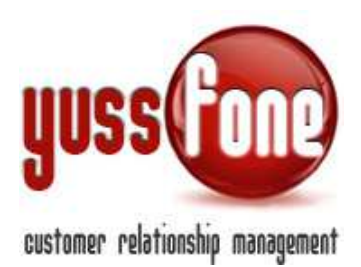

Le tabelle possono essere raggruppate per tutte le filiali o essere divise, ovvero per ciascuna filiale è fornita una coppia di tabelle.

La scelta è personalizzabile, a costo zero.

In **Homepage**, avremo la visualizzazione immediata delle due tabelle, se nella scheda della GU abbiamo selezionato l'opzione di visualizzazione in Homepage.

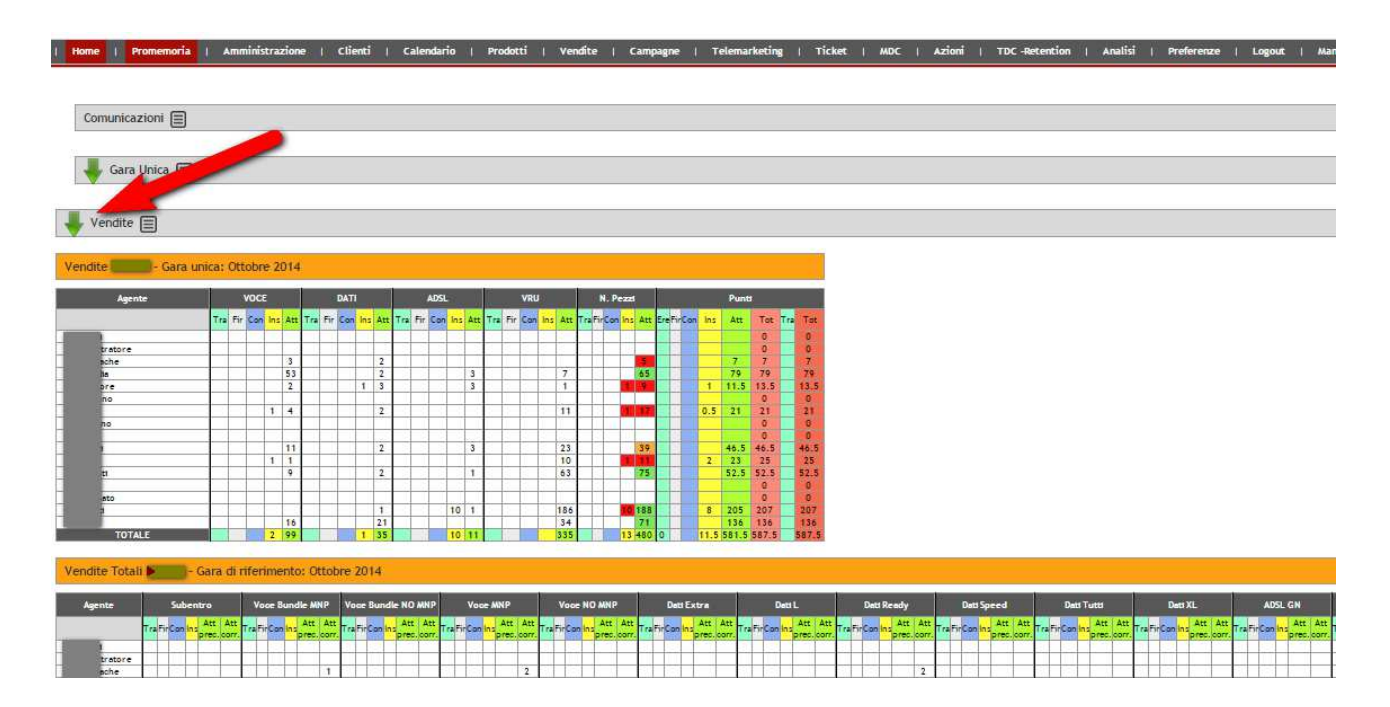

# 3.2.1 Vendite di Gara Unica

In questa tabella, i dati si riferiscono ai conteggi solo dei prodotti che sono stati specificati in GU. I dati sono suddivisi in

#### MacroClassificazioni

La visibilità delle colonne può essere impostata nella gestione delle Macroclassificazioni.

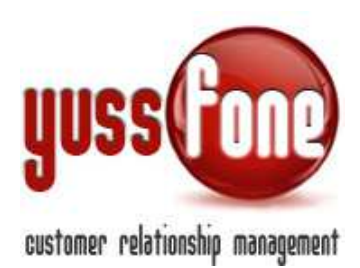

| Gestione MacroClassifie | cazioni Prodotto     |                         |            |
|-------------------------|----------------------|-------------------------|------------|
| Soglia                  | Macroclassificazione | Mostra in griglia di GU | Punti CB   |
| CORE                    | VOCE                 | Si                      | 4.0        |
| CORE                    | DATI                 | Si                      | 2.0        |
| @                       | ADSL                 | Si                      | 5.0        |
| e                       | VRU                  | Si                      | 3.0        |
| e<br>e                  | ADSL<br>VRU          | si<br>Si                | 5.0<br>3.0 |

Per una spiegazione più approfondita, si rimanda al manuale *GESTIONE PRODOTTI*.

#### Numero di pezzi

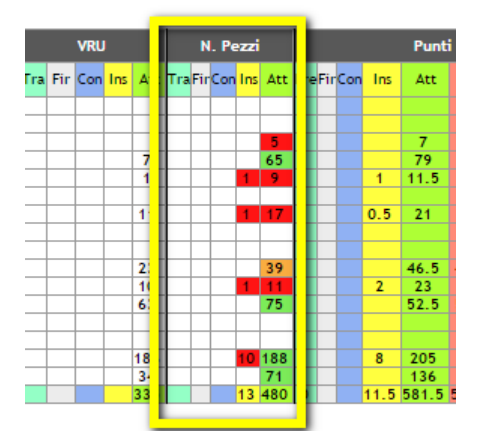

Abbiamo colorazioni diverse in base al valore che assume la quantità: se la quantità è maggiore o uguale a 0, il dato è evidenziato in rosso se la quantità è maggiore o uguale a 25, il dato è evidenziato in giallo se la quantità è maggiore o uguale a 40, il dato è evidenziato in verde

Gli intervalli appena considerati, sono personalizzabili a costo zero.

Punti Agente.

Ogni colonna, è suddivisa nelle pratiche

In Trattativa Firmate Consegnate Inserite Attivato Precedente

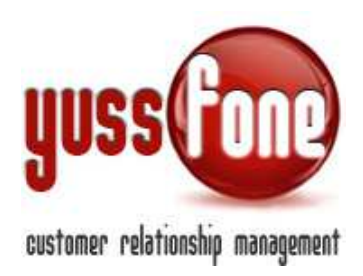

#### Attivato Corrente

| Vendite 🔤 - Gar | a unic | a: C | Otto | obre | ≥ 20 | 014 |   |     |     |     |     |    |
|-----------------|--------|------|------|------|------|-----|---|-----|-----|-----|-----|----|
| Agente          | _      |      | ١    | voci | E    |     |   |     | DAT |     |     |    |
|                 |        | Tra  | Fir  | Con  | Ins  | Att | т | Fir | Con | Ins | Att | Tr |
| Amministratore  | -      |      | _    |      |      |     |   |     |     |     |     |    |
| Dangheiache     |        |      |      |      |      | 3   |   |     |     |     | 2   |    |
|                 |        |      |      |      |      | 53  |   |     |     |     | 2   |    |

# 3.2.2 Vendite Totali

Nella tabella delle Vendite Totali, i dati si suddividono nelle Classificazioni di Vendita.

Per ogni Classificazione vi è la suddivisione nello stato delle pratiche Per ogni voce, sono considerate le pratiche

Fi

In Trattativa Firmate Consegnate Inserite Attivato Precedente Attivato Corrente

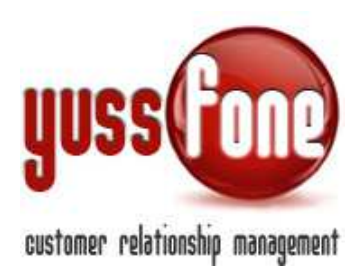

# 3.2.3 Modalità Visualizzazione Conteggi

In riferimento ai due grafici delle vendite, il sistema permette di avere maggiore precisione nella lettura dei dati statistici.

In *Amministrazione* → *Configurazione Variabili* decidiamo la modalità dei conteggi dei dati delle pratiche nei grafici.

| Home   Promemoria   Amministrazione   Clienti   (                                                                                                 | Calendario   Prodotti   Vendite   Campagne   Telemarketing   Ticket       |
|----------------------------------------------------------------------------------------------------|---------------------------------------------------------------------------|
| Configurazione Accessi Caricamenti Configurazione Ariabili     Motivi Duettivazione     Filiali     Configurazione     Filiali     Codici Agenzia | omunicazioni   > Personalizzazioni   > Gestione Operazioni   > Logs       |
| E-mail Vodafone<br>Scarica Email Reader<br>Calcolo CHURN (SMALL)                                                                                  | □ Large<br>□ Small New<br>☞ Small CB<br>☞ No Voce_No Fissa                |
| Calcolo CHURN (Large)                                                                                                    | Large Small New Small CB No Voce_No Fissa                                 |
| Durata Appuntamento                                                                                                    | 3600 secondi                                                              |
| Esito Definitivo Appuntamento                                                                                                    | Esito Agente 🔻                                                            |
| Visualizzazione Consegnato                                                                                                    | Si                                                                        |
| Modalita Visualizzazione Conteggi                                                                                                    | Dinamici                                                                  |
| Blocca Visione agli Agenti degli Appuntamenti nel futuro                                                                                          | 0 intervallo di tempo minimo perche l'appuntamento sia oscurato (secondi) |

La modalità di visualizzazione del conteggio può avvenire:

- Su dati dinamici: nelle tabelle avremo le pratiche allo stato attuale.

- *Su dati congelati*: nelle tabelle avremo le pratiche con il loro percorso di stati (per esempio, una pratica risulterà sia *Firmata* che *Inserita*).

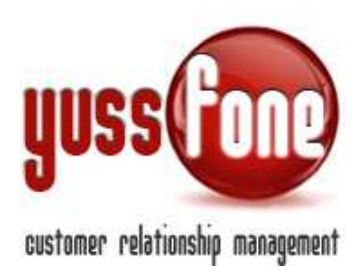

# 4 Target di Vendita

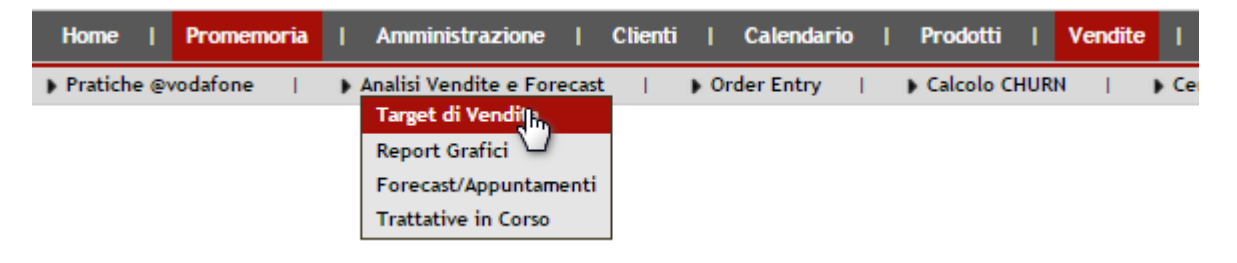

Il sistema evidenzia in due distinte tabelle, il raggiungimento dei Target di Vendita del Gruppo Agente e del Gruppo Amministratore.

| Filtra la Gara:                     |            | +            | _        | T    |          |        |           |          |        |              |                |                                          |         |       |        |                    |                                                                                                    |                                                                                                    |             |
|-------------------------------------|------------|--------------|----------|------|----------|--------|-----------|----------|--------|--------------|----------------|------------------------------------------|---------|-------|--------|--------------------|----------------------------------------------------------------------------------------------------|----------------------------------------------------------------------------------------------------|-------------|
| Raggiungiment<br>Agente             | o Obiettiv | /i - 🌌 (     | Gruppo A | voce | Agentk   | - Gara | a unica O | ttobre 2 | 014    | -            | DATI           |                                          |         |       | 1      |                    |                                                                                                    | ADSL                                                                                                    |             |
|                                     | Target     | Tratt.       | Firmato  | Con. | Ins.     | Att.   | DELTA     | Target   | Tratt. | Firmato      | Con.           | Ins.                                     | Att.    | DELTA | Target | Tratt.             | Firmato                                                                                                    | Con.                                                                                                    | Ins         |
| AGENTE 1                            | 0          | A CONTRACTOR | 2        |      | mitest// | 11     | 0         | 0        |        | AND PERSONAL | and the second | C. C. C. C. C. C. C. C. C. C. C. C. C. C | 1       | 0     | 0      | Contraction of the | A CONTRACTOR OF CONTRACTOR OFICIONO OFICIONO OFICIONO OFICIONO OFICIONO OFICIONO OFICIONO OFICIONO OFICIONO OFICIONO OFICIONO OFICIONO OFICIONO OFICIONO OFICIONO OFICIONO OFICIONO OFICIONO OFICIONO OFICIONO OFICIONO OFICIONO OFICIONO OFICIONO OFICIONO OFICIONO OFICIONO OFICIONO OFI | in the second second se | 1000        |
| AGENTE 2                            | 0          |              | -        |      |          |        | 0         | 0        |        |              |                |                                          |         | 0     | 0      |                    |                                                                                                    | 1                                                                                                    | -           |
| AGENTE 3                            | 0          |              |          |      | -        | -      | 0         | 0        |        |              |                | -                                        | - 1     | 0     | 0      |                    |                                                                                                    | 1                                                                                                    | -           |
| Al avezzi                           | 0          |              |          |      |          |        | ñ         | 0        |        |              |                | -                                        |         | ő     | 0      |                    |                                                                                                    |                                                                                                    | -           |
| Amministratore                      | 0          | -            |          |      | -        |        | 0         | 0        |        |              |                |                                          |         | õ     | 0      |                    |                                                                                                    |                                                                                                    | -           |
| DAnghelache                         | 0          |              |          |      | -        | 3      | 0         | 0        | -      |              | -              | -                                        | 2       | õ     | 0      |                    |                                                                                                    | 1                                                                                                    | 1           |
| DBuscaglia                          | 0          | -            |          |      | -        | 53     | 0         | 0        | -      |              | -              |                                          | 2       | 0     | 0      |                    |                                                                                                    |                                                                                                    | -           |
| Esplendore                          | 0          |              |          |      |          | 2      | 0         | 0        |        |              |                | 1                                        | 3       | 0     | 0      |                    |                                                                                                    |                                                                                                    | +           |
| EDighionno                          | 0          |              |          |      | -        | -      | 0         | 0        |        |              | -              |                                          |         | 0     | 0      |                    | -                                                                                                    | 1                                                                                                    | -           |
| GMoini                              | 0          | -            |          |      | 1        | 4      | 0         | 0        | -      |              |                |                                          | 2       | õ     | 0      |                    |                                                                                                    |                                                                                                    | -           |
| MBruno                              | 0          |              |          |      | 1-5-     |        | 0         | 0        |        |              |                |                                          | - 7 - 1 | 0     | 0      |                    |                                                                                                    | 1                                                                                                    | 1           |
| MGalbani                            | 0          |              |          |      |          | 11     | 0         | 0        |        |              |                |                                          | 2       | 0     | 0      |                    |                                                                                                    |                                                                                                    | 1           |
| MMerlo                              | 0          |              |          |      | 1        | 1      | 0         | 0        |        |              |                | -                                        |         | 0     | 0      |                    |                                                                                                    |                                                                                                    | 1           |
| MSergenti                           | 0          |              |          |      | 1 1      | 9      | 0         | 0        | -      |              | 1              |                                          | 2       | 0     | 0      |                    |                                                                                                    | 1                                                                                                    | 1           |
| prova                               | 0          |              |          |      | -        |        | 0         | 0        |        |              |                | 1                                        | -       | 0     | 0      |                    |                                                                                                    | 1                                                                                                    | 1           |
| Riassegnato                         | 0          |              |          |      |          |        | 0         | 0        |        |              |                | -                                        |         | 0     | 0      |                    |                                                                                                    |                                                                                                    | -           |
| TForzatti                           | 0          |              |          |      |          |        | 0         | 0        |        |              |                |                                          | 1       | 0     | 0      |                    |                                                                                                    | -                                                                                                    | 10          |
| Ufficio                             | 0          |              |          |      |          | 16     | 0         | 0        |        |              |                |                                          | 21      | 0     | 0      |                    |                                                                                                    | l –                                                                                                    | 1           |
| VIMERA                              | 0          |              | -        |      |          | 1.00   | 0         | 0        |        |              | -              |                                          | 1       | 0     | 0      |                    |                                                                                                    | 1                                                                                                    | 1           |
| or a bit mi while the local sectors |            | Y6           | 10.21    |      | 2        | 110    | 0         | 0        | 1      |              | e              | CONTRACTOR OF                            | 37      | 0     | 0      | 12                 | in the second second second second second second second second second second second second second second second                                                                                                    | Ê.                                                                                                    | Interior In |

| Raggiungiment  | o Obiettiv | ri - 🗹 ( | Gruppo A | genti | mmini | istrato | ore - Gara | a unica Of | ttobre 2 | 014     | <del>(</del> — | _    |      |       |        |        |         |      |      |
|----------------|------------|----------|----------|-------|-------|---------|------------|------------|----------|---------|----------------|------|------|-------|--------|--------|---------|------|------|
| Agente         |            |          |          | VOCE  |       |         |            |            |          | 1       | DATI           |      |      |       |        |        | į       | ADSL |      |
|                | Target     | Tratt.   | Firmato  | Con.  | ins.  | Att.    | DELTA      | Target     | Tratt.   | Firmato | Con,           | Ins. | Att. | DELTA | Target | Tratt. | Firmato | Con. | Ins. |
| Amministratoro | 0          |          |          |       |       | 1       | O.         | 0          | 1        | 1 1     |                | 1    |      | 6     | 0      |        | 1       |      |      |

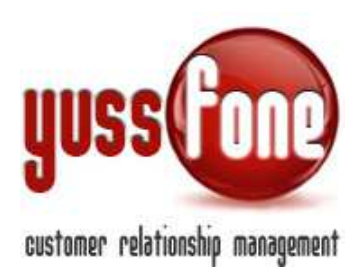

| Target Gara Unica Ottobre 201 | 4: Gruppo Agente |      |      |     |             |             |
|-------------------------------|------------------|------|------|-----|-------------|-------------|
| Agente                        | VOCE             | DATI | ADSL | VRU | Churn Small | Churn Large |
| AGENTE 1                      | 0                | 0    | 0    | 0   | 0.0000 %    | 0.0000 %    |
| AGENTE 2                      | 0                | 0    | 0    | 0   | 0.0000 %    | 0.0000 %    |
| AGENTE 3                      | 0                | 0    | 0    | 0   | 0.0000 %    | 0.0000 %    |
|                               | 0                | 0    | 0    | 0   | 0.0000 %    | 0.0000 %    |
| Amministratore                | 0                | 0    | 0    | 0   | 0.0000 %    | 0.0000 %    |
| <b>Detergionizati</b> e       | 0                | 0    | 0    | 0   | 0.0000 %    | 0.0000 %    |

I punti Target per ciascuna MacroClassificazione, sono modificabili cliccando il pulsante

Torniamo alle tabelle. I dati si suddividono nelle MacroClassificazioni.

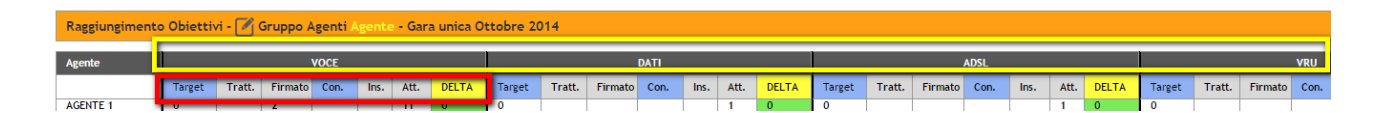

Per ciascuna sono considerati dati riferiti a
Punti Target
Trattative
Firmato
Consegnato
Inserito
Attivato
Delta: differenze tra i dati sul consegnato e i punti target. I dati coinvolti nella differenze sono personalizzabili su
richiesta, a costo zero.

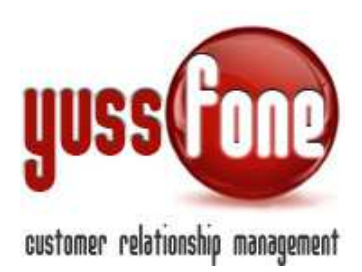

In **Homepage**, è possibile visualizzare le due tabelle con l'aggiunta della colonna che si riferisce agli Appuntamenti.

| + Appuntan        | nenti ( | 3       |      |      |           |      |        |        |      |      |      |      |       |        |        |      |      |      |      |       |        |        |      |      |      |      |       |   |
|-------------------|---------|---------|------|------|-----------|------|--------|--------|------|------|------|------|-------|--------|--------|------|------|------|------|-------|--------|--------|------|------|------|------|-------|---|
| 👆 Churn           |         |         |      |      |           |      |        |        |      |      |      |      |       |        |        |      |      |      |      |       |        |        |      |      |      |      |       |   |
| Azion             |         |         |      |      |           |      |        |        |      |      |      |      |       |        |        |      |      |      |      |       |        |        |      |      |      |      |       |   |
| Target di         | Vendita |         |      |      |           |      |        |        |      |      |      |      |       |        |        |      |      |      |      |       |        |        |      |      |      |      |       |   |
| Agente            | Appu    | uvi Agi | ance |      |           |      |        |        |      | VOCE |      |      |       |        |        |      | DATI |      |      |       |        |        |      | ADSL |      |      |       |   |
|                   | App.    | App.    | App. | App. | Ptt. Gara | A    | Target | Tratt. | Fir. | Con. | ins. | Att. | DELTA | Target | Tratt. | Fir. | Con. | ins. | Att. | DELTA | Target | Tratt. | Fir. | Con. | Ins. | Att. | DELTA | 0 |
| AGENTE 1          |         |         |      | -1   | 21.5      |      | 0      |        | 2    |      | -    | 11   | 0     | 0      |        |      |      |      | 1    | Ó     | 0      |        | -    |      | -    | 1    | 0     |   |
| AGENTE 2          |         |         |      |      |           |      |        |        |      |      |      |      | 0     | 0      | -      |      |      |      |      | 0     | 0      | 1      | 1    | -    | 1    | 1    | 0     | 1 |
| AGENTE 3          |         |         |      |      |           |      | 3      |        |      |      |      |      | 0     | 0      |        |      |      |      |      | 0     | 0      | -      | -    |      | -    |      | 0     |   |
| ALavezzi          |         | 1       |      | 1    |           |      | b      |        |      |      | 1    | 1    | G     | 0      | -      |      |      | 1    |      | 0     | 0      | -      |      | 1    | -    |      | 0     |   |
| Amministratore    |         | -       |      | 1 3  |           |      |        |        |      |      | 1    |      | 0     | 0      |        |      |      |      |      | 0     | 0      | -      |      |      | -    |      | 0     |   |
| DAnghelache       | 11      | 10      |      |      | 7.0       | 70   | D      |        |      |      |      | 3    | 0     | 0      |        |      |      |      | 2    | 0     | 0      |        |      |      |      |      | 0     |   |
| DBuscagita        | 4       | 4       | 1    |      | 63.5      | 1588 |        |        |      |      | 1    | 53   | 0     | 0      |        |      |      | 1.0  | 2    | 0     | 0      |        |      |      |      | 3    | 0     |   |
| ESplendore        | 8       | 8       | 2    | 1    | 13.7      | 171  | D      |        |      |      | 1.1  | 2    | 0     | 0      |        |      |      | 1    | 3    | 0     | 0      |        |      |      |      | 3    | 0     | 1 |
| FDightonno        |         |         |      |      |           |      | 2      |        |      |      |      |      | 0     | 0      |        |      |      |      |      | 0     | 0      |        |      |      |      |      | 0     |   |
| GMotht            | 29      | 27      | 3    | -    | 12.0      | 44   |        |        | -    |      | 1    | 4    | 0     | 0      |        |      |      | 1    | 2    | 0     | 0      |        |      |      | -    |      | 0     |   |
| MBruno            |         |         |      |      |           | -    | 1      |        |      |      |      |      | 0     | 0      |        |      |      |      |      | 0     | 0      |        |      |      |      |      | 0     |   |
| MGalbant          | 16      | 16      | 2012 |      | 21.0      | 131  | 2      | _      |      |      | 1    | 11   | G     | 0      | 1      |      |      | -    | 2    | 0     | 0      |        | -    |      | -    | 3    | 0     |   |
| MMerio            | 20      | 20      | 19   |      | 25.0      | 125  |        |        |      |      | 1    | 1    | 0     | 0      | -      |      | -    |      |      | 0     | 0      |        | -    | -    | -    |      | 0     | 1 |
| MSergenti         | 8       | 8       |      |      | 59.0      | 738  |        |        | -    |      |      | 9    | 0     | 0      |        |      |      | -    | 2    | 0     | 0      |        |      |      |      | 1    | 0     | 1 |
| prova             |         | -       | -    |      |           |      |        | -      |      | -    | 1    |      | 0     | 0      | -      | -    |      | -    |      | 0     | 0      |        | -    |      | -    | -    | 0     | 1 |
| Riassegnato       |         |         | -    | -    |           |      |        | -      | -    | -    | -    | -    |       | 0      | -      | -    | -    | -    |      | 0     | 0      |        | -    |      |      | -    | 0     |   |
|                   | 11      | 8       | 6    | -    | 223.0     | 2788 |        | -      | -    | -    | -    | 1.00 | 0     | 0      | -      | -    | -    | -    | 1    | 0     | 0      | +      | -    | +    | 10   | 1    | 0     | 1 |
| TForzatti         | 100     | -       |      |      |           |      |        |        |      | 1    | 1    | 10   |       |        |        |      |      | 1    | 41   | W.    | 0      |        | 1    | 1    | 4    | 1    |       |   |
| Ufficio           | 2       | 2       | -    |      | 140.4     | 1310 |        |        |      |      |      |      |       |        |        |      |      |      |      |       |        |        |      |      |      |      |       |   |
| Ufficio<br>VIMERA | 2       | 2       | -    |      | 1.0       | 7310 |        |        |      |      |      |      | 0     | 0      |        |      |      |      | 1    | 0     | 0      | _      | -    | _    |      |      | 0     |   |

Vediamo nel dettaglio come si articola questa colonna.

| Appur         | ntament       | i               |            |              |      |
|---------------|---------------|-----------------|------------|--------------|------|
| App.<br>Presi | App.<br>Netti | App.<br>Indotto | App.<br>OK | Pti.<br>Gara | A    |
|               |               |                 |            | 21.5         |      |
|               |               |                 |            |              |      |
|               |               |                 |            |              |      |
|               |               |                 |            |              |      |
| 11            | 10            |                 |            | 7.0          | 70   |
| 4             | 4             |                 |            | 63.5         | 1588 |
| 8             | 8             | 2               |            | 13.7         | 171  |
|               | -             | _               |            |              |      |
| 29            | 27            | 3               |            | 12.0         | 44   |
|               |               |                 |            |              |      |
| 16            | 16            |                 |            | 21.0         | 131  |
| 20            | 20            | 19              |            | 25.0         | 125  |
| 8             | 8             |                 |            | 59.0         | 738  |
|               |               |                 |            |              |      |
|               | -             |                 |            |              |      |
| 11            | 8             | 6               |            | 223.0        | 2788 |
| 2             | 2             |                 |            | 146.2        | 7310 |
|               |               |                 |            | 1.0          |      |
| 109           | 103           | 30              |            | 592.9        |      |

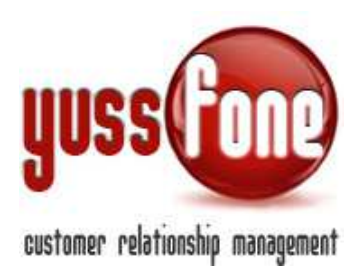

I dati sono suddivisi in

- Appuntamenti presi: tutti gli appuntamenti presi per l'agente, ma non inseriti da lui
- Appuntamenti netti: appuntamenti presi al netto dei non annullati, accettati, e non contestati
- Appuntamento indotto: gli appuntamenti presi dall'agente stesso, non annullati, accettati
- Appuntamento ok: tutti gli appuntamenti con esito positivo
- <u>Punti Gara</u>: punti di gara generati nel periodo di gara unica

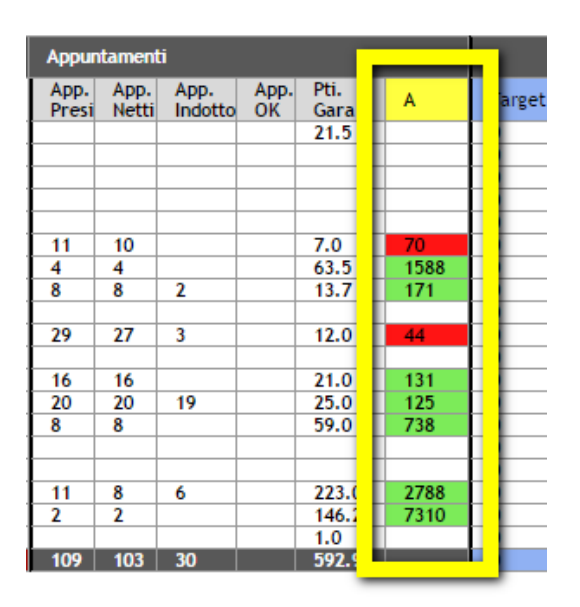

 <u>Tasso A</u>: il rapporto tra punti di gara generati e gli appuntamenti netti moltiplicato per 100. Abbiamo colorazioni diverse in base al valore che assume il rapporto: se la quantità è minore di 80, il dato è evidenziato in rosso se la quantità è maggiore o uguale a 80, il dato è evidenziato in arancione se la quantità è maggiore o uguale a 100, il dato è evidenziato in verde

NB: Gli intervalli considerati sono personalizzabili su richiesta, a costo zero.